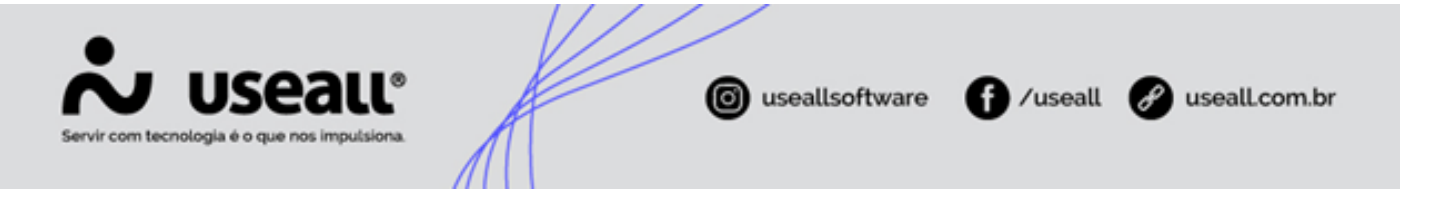

# Retificação GD

- Contextualização
- Objetivo
- Sistema
- Processos

# Contextualização

Para que eventuais problemas no cálculo das faturas de unidades consumidoras micro e minigeradoras possam ser ajustados através do recalculo, foi liberado a partir da versão 5.4.44/637 a opção de Retificação GD para unidades de baixa tensão que faturam nas modalidades convencinal e tarifa branca, sendo permitido agora além de ajustar o histórico GD também recalcular a fatura para que o saldo possa ser utilizado e transferido corretamente.

#### 🕗 Importante

Para unidades GDs baixa tensão com benefício irrigante ou aquicultor e alta tensão, uma segunda versão já esta em andamento para liberação da retifacação da geração a estas.

# Objetivo

Semelhante ao processo de ajuste dos kWhs de consumo quando lançados de forma equivocada, é possível ajustar e recalcular os valores de geração das unidades GDs e de suas vinculadas, mantendo assim a fidelidade quanto ao que foi gerado e utilizado mesmo que eventuais problemas ocorram.

## Sistema

Matriz Criciúma & (48) 3411-0600 Unidade Florianópolis

Unidade Caxias do Sul & (54) 99631-8810

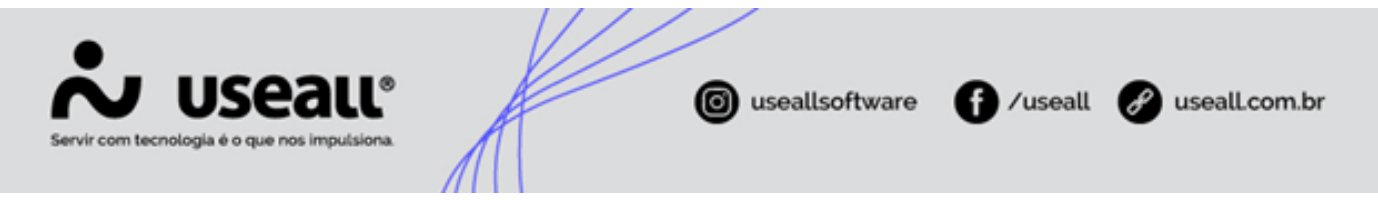

Apesar de parte do fluxo para retificar leituras de geração ser semelhante ao de retificação de leituras de consumo, é necessário compreender como as etapas se comportam com exatidão e principalmente como esta movimentação fica registrada no sistema.

A seguir alguns cenários serão apresentados com demonstrações em detalhes do processo.

# Processos

Existem três passos principais a serem seguidos na retificação de faturas GDs:

| ~                                                 |                                                                                          |                                                                                                    |                                           |                       |                                          |             |                                                                                                 |              |                                                                    |                                                                             |        |                                       |
|---------------------------------------------------|------------------------------------------------------------------------------------------|----------------------------------------------------------------------------------------------------|-------------------------------------------|-----------------------|------------------------------------------|-------------|-------------------------------------------------------------------------------------------------|--------------|--------------------------------------------------------------------|-----------------------------------------------------------------------------|--------|---------------------------------------|
|                                                   | UC                                                                                       | 2900                                                                                                    | Mês de                                    | faturamento           | 11/2023                                  | 3           | Fatura                                                                                          |              | Tipo                                                               | cálculo                                                                     | Normal |                                       |
| Consur                                            | midor                                                                                    | and the                                                                                                    | Burn Parts                                | 1.1.11.11.11.1        |                                          |             |                                                                                                 |              |                                                                    |                                                                             |        |                                       |
| ∧ Oci                                             | ultar quadro d                                                                           | de informaçã                                                                                                    | ões                                       |                       |                                          |             |                                                                                                 |              |                                                                    |                                                                             |        |                                       |
|                                                   |                                                                                          | Data leit.                                                                                                    | Monômia                                   | CONSUMO<br>Fora ponta | ]<br>Interme                             | diário      | Ponta R                                                                                         | eservado     | (F. Theat<br>(Marcola)<br>(Marcola)                                |                                                                             |        |                                       |
| Qtde                                              | e. kWh                                                                                   |                                                                                                    | 137                                       | 0                     | 0                                        |             | 0                                                                                               | 0            |                                                                    | 2,000                                                                       |        |                                       |
| 2                                                 |                                                                                          | Data leit.                                                                                                    | Monômia                                   | GERAÇÃO<br>Fora ponta | Interme                                  | diário      | Ponta R                                                                                         | eservado     | i i i i i i<br>Con - enti-<br>Santa                                | 2.400<br>2.400                                                              |        |                                       |
| 0.1                                               |                                                                                          |                                                                                                    | 212                                       |                       |                                          |             | 242                                                                                             |              | 100 100                                                            | 99 G                                                                        | in in  | jina (sina)                           |
|                                                   |                                                                                          |                                                                                                    |                                           |                       |                                          |             |                                                                                                 |              |                                                                    |                                                                             |        | >                                     |
| <b>Q</b> Peso                                     | quisar                                                                                   | 🗗 Imprin                                                                                                    | nir Mais                                  | opções 🗸              | Qtde                                     |             | Tarifa Homologad                                                                                | la           | Valor Homologa                                                     | ado                                                                         |        | >                                     |
| Q Peso<br>Consun                                  | quisar P<br>no de energ                                                                  | <b>a Imprin</b><br>gia                                                                                                    | nir Mais                                  | opções 🗸              | Qtde                                     |             | Tarifa Homologad                                                                                | Ja           | Valor Homologa                                                     | ado                                                                         |        | >                                     |
| Q Peso<br>Consun<br>196                           | quisar 4<br>no de energ<br>Energia A                                                     | 🗗 Imprin<br>gia<br>ttiva (TUSE                                                                                            | nir Mais                                  | opções 🗸              | Qtde<br>107                              | X           | Tarifa Homologad<br>0,33043                                                                     | Ja<br>=      | Valor Homologa<br>35,                                              | ado<br>36                                                                   |        | >                                     |
| Q Peso<br>Consun<br>196<br>197                    | quisar<br>no de energ<br>Energia A<br>Energia A                                          | ∎ Imprin<br>gia<br>ttiva (TUSE<br>ttiva (TE)                                                                              | nir Mais                                  | opções 🗸              | Qtde<br>107<br>107                       | X<br>X      | Tarifa Homologaa<br>0,33043<br>0,20065                                                          | Ja<br>=<br>= | Valor Homologa<br>35,<br>21,                                       | ado<br>36<br>47                                                             |        | >                                     |
| Q Peso<br>Consun<br>196<br>197<br>1               | quisar<br>no de energia<br>Energia A<br>Energia A<br>Energia A                           | gia<br>gia<br>ttiva (TUSE<br>ttiva (TE)<br>ttiva (TUSE                                                                    | nir Mais<br>2)<br>2 + TE)                 | opções 🗸              | Qtde<br>107<br>107<br>30                 | X<br>X<br>X | Tarifa Homologaa<br>0,33043<br>0,20065<br>0,53108                                               | a = = = =    | Valor Homologa<br>35,<br>21,<br>15,                                | ado<br>36<br>47<br>93                                                       |        |                                       |
| Q Peso<br>Consun<br>196<br>197<br>1<br>239        | quisar 4<br>no de energi<br>Energia A<br>Energia A<br>Energia A<br>Credito p             | ∎ Imprin<br>gia<br>ttiva (TUSE<br>ttiva (TE)<br>ttiva (TUSE<br>tor Geração                                                | nir Mais<br>>)<br>) + TE)<br>o BT         | opções 🗸              | Qtde<br>107<br>107<br>30<br>-107         | X<br>X<br>X | Tarifa Homologaa<br>0,33043<br>0,20065<br>0,53108<br>0,33043                                    |              | Valor Homologa<br>35,<br>21,<br>15,<br>-35,                        | ado 36<br>47<br>93<br>36                                                    |        |                                       |
| Consun<br>196<br>197<br>1<br>239<br>239           | quisar<br>no de energ<br>Energia A<br>Energia A<br>Credito p<br>Credito p                | ≣ Imprin<br>gia<br>tiva (TUSE<br>tiva (TE)<br>tiva (TUSE<br>tiva (TUSE<br>tivor Geração<br>vor Geração                    | nir Mais<br>D)<br>D + TE)<br>o BT<br>o BT | opções V              | Qtde<br>107<br>107<br>30<br>-107<br>-107 | X<br>X<br>X | Tarifa Homologaa<br>0,33043<br>0,20065<br>0,53108<br>0,33043<br>0,20065                         | a = = = = =  | Valor Homologa<br>35,<br>21,<br>15,<br>-35,<br>-21,                | ado<br>366<br>47<br>93<br>366<br>47                                         |        | >                                     |
| Consun<br>196<br>197<br>1<br>239<br>239           | quisar f<br>mo de energia<br>Energia A<br>Energia A<br>Credito p<br>Credito p            | ∰ Imprin<br>gia<br>ktiva (TUSE<br>ktiva (TUSE<br>ktiva (TUSE<br>vor Geração<br>vor Geração                                | nir Mais<br>))<br>) + TE)<br>o BT<br>o BT | opções V              | Qtde<br>107<br>107<br>30<br>-107<br>-107 | x<br>x<br>x | Tarifa Homologaa<br>0,33043<br>0,20065<br>0,53108<br>0,33043<br>0,20065<br><b>Subtotal</b>      |              | Valor Homologa<br>35,<br>21,<br>15,<br>-35,<br>-21,<br><b>15</b> , | ado<br>36<br>47<br>93<br>36<br>47<br><b>93</b>                              |        | >                                     |
| Consun<br>196<br>197<br>1<br>239<br>239           | quisar F<br>mo de energ<br>Energia A<br>Energia A<br>Energia A<br>Credito p<br>Credito p | ■ Imprin<br>gia<br>ktiva (TUSE<br>ktiva (TE)<br>ktiva (TUSE<br>ktiva (TUSE<br>ktiva (TUSE<br>ktiva (TUSE)                 | nir Mais<br>))<br>) + TE)<br>o BT<br>o BT | opções 🗸              | Qtde<br>107<br>107<br>30<br>-107<br>-107 | X<br>X<br>X | Tarifa Homologaa<br>0,33043<br>0,20065<br>0,53108<br>0,33043<br>0,20065<br><b>Subtotal</b>      |              | Valor Homologa<br>35,<br>21,<br>15,<br>-35,<br>-21,<br><b>15</b> , | ado<br>36<br>47<br>93<br>36<br>47<br><b>93</b>                              |        | · · · · · · · · · · · · · · · · · · · |
| Q Peso<br>Consun<br>196<br>197<br>1<br>239<br>239 | quisar<br>to de energi<br>Energia A<br>Energia A<br>Energia A<br>Credito p<br>Credito p  | ■ Imprin<br>gia<br>stiva (TUSE<br>stiva (TUSE<br>stiva (TUSE<br>stiva (TUSE<br>stiva (TUSE<br>stiva (TUSE<br>stiva (TUSE) | nir Mais<br>))<br>) + TE)<br>o BT<br>o BT | opções 🗸              | Qtde<br>107<br>107<br>30<br>-107<br>-107 |             | Tarifa Homologaa<br>0,33043<br>0,20065<br>0,53108<br>0,33043<br>0,20065<br><b>Subtotal</b>      |              | Valor Homologa<br>35,<br>21,<br>15,<br>-35,<br>-21,<br><b>15,</b>  | ado  <br>36  <br>47  <br>93  <br>36  <br>47  <br><b>93  </b><br><b>93  </b> |        | •                                     |
| Q Peso<br>Consun<br>196<br>197<br>1<br>239<br>239 | no de energ<br>Energia A<br>Energia A<br>Energia A<br>Credito p<br>Credito p             | Imprin gia tiva (TUSE tiva (TUSE tiva (TE) tiva (TUSE or Geração or Geração                                               | nir Mais                                  | opções V              | Qtde<br>107<br>107<br>30<br>-107<br>-107 |             | Tarifa Homologaa<br>0,33043<br>0,20065<br>0,53108<br>0,33043<br>0,20065<br>Subtotal<br>Subtotal |              | Valor Homology<br>35,<br>21,<br>15,<br>-35,<br>-21,<br>15,<br>107, | ado  <br>366  <br>477  <br>933  <br>366  <br>477  <br>933  <br>933          |        | •                                     |

## <u>1 – Identificação da fatura a ser retificada</u>

Deve-se identificar qual fatura contém o erro a ser ajustado observando a qual competência pertence, quais as leituras foram lançadas e quais são os valores corretos que serão lançados na retificação.

Esta verificação pode ser realizada através do histórico em E2 Comercial > Baixa tensão > Unidade consumidora > Buscar pela UC > Faturamento > Histórico e pelo histórico de

Matriz Criciúma & (48) 3411-0600 Unidade Florianópolis & (48) 99168-2865 Unidade Caxias do Sul & (54) 99631-8810

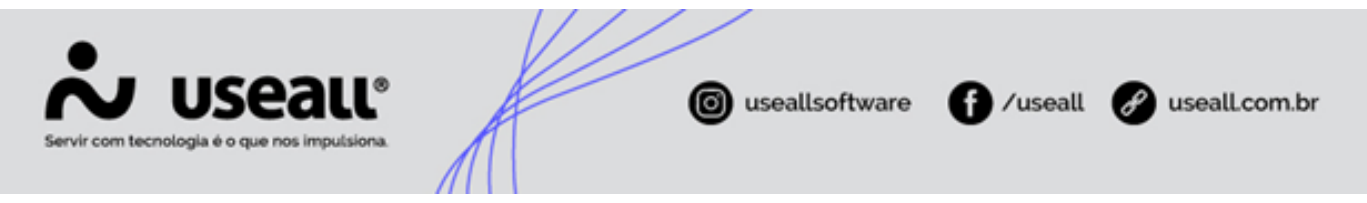

lançamentos de GD em E2 Comercial > Baixa tensão > Unidade consumidora > Buscar pela UC > Faturamento > Lançar microgeração.

# <u>2 – Ajuste de leitura GD</u>

| UC 2900 -                                                                                           | UDISH KONE BUCKTHO                             | Competência                                            | 11/2023 Mès de                                                     | ajuste 02/2024                               |                                                                                                    |
|----------------------------------------------------------------------------------------------------|------------------------------------------------|--------------------------------------------------------|--------------------------------------------------------------------|----------------------------------------------|----------------------------------------------------------------------------------------------------|
| tura Ajuste                                                                                         |                                                |                                                        |                                                                    |                                              |                                                                                                    |
| eração do mês                                                                                       |                                                | Г                                                      |                                                                    |                                              |                                                                                                    |
|                                                                                                    | Gerado anterior                                | Leitura Anterior                                       | Leitura Atual                                                      | Gerado atual                                 |                                                                                                    |
| Normal                                                                                              | 271                                            | 1.844,000                                              | 2.087,000                                                          | 243                                          |                                                                                                    |
| Total gerado anterior                                                                               | 271                                            |                                                        | Total gerado atual                                                 | 243                                          |                                                                                                    |
| Motivo                                                                                              | Erro de Leitura (1)                            |                                                        |                                                                    | Q ~                                          |                                                                                                    |
| te de leitura geraçã                                                                                | o distribuída                                  | DEPOIS                                                 |                                                                    | - ×                                          |                                                                                                    |
| te de leitura geração                                                                               | o distribuída                                  | DEPOIS                                                 |                                                                    | - x                                          |                                                                                                    |
| te de leitura geração<br>UC 2900 -                                                                  | o distribuída                                  | DEPOIS<br>Competência                                  | 11/2023 Mês de                                                     | - ×<br>ajuste 02/2024                        |                                                                                                    |
| te de leitura geraçã<br>UC 2900 -<br>ura Ajuste                                                     | o distribuída                                  | DEPOIS<br>Competência                                  | 11/2023 Més de                                                     | - x<br>sjuste 02/2024                        |                                                                                                    |
| te de leitura geração<br>UC 2900 -<br>ura Ajuste<br>ração do mês                                    | o distribuida                                  | DEPOIS<br>Competência                                  | 11/2023 Més de                                                     | - X                                          |                                                                                                    |
| te de leitura geração<br>UC 2900 -<br>Iração do mês                                                 | o distribuída<br>Gerado anterior               | DEPOIS<br>Competência<br>Leitura Anterior              | 11/2023 Més de<br>Leitura Atual                                    | - x<br>njuste 02/2024                        | Alteração do total gerado                                                                                                |
| te de leitura geraçã<br>UC 2900 -<br>ura Ajuste<br>ração do mês<br>Normal                           | o distribuída<br>Gerado anterior<br>271        | DEPOIS<br>Competência<br>Leitura Anterior<br>1.844,000 | 11/2023 Més de<br>Leitura Atual<br>2.344,000                       | - ×<br>ajuste 02/2024<br>Gerado atual<br>500 | Alteração do total gerado<br>de 243 kWhs para 500 kWhs através do ajusto                                                 |
| te de leitura geração<br>UC 2900 -<br>ura Ajuste<br>ração do mês<br>Normal<br>Total gerado anterior | o distribuída<br>Gerado anterior<br>271<br>271 | DEPOIS<br>Competência<br>Leitura Anterior<br>1.844,000 | 11/2023 Més de<br>Leitura Atual<br>2.344,000<br>Total gerado atual | - ×<br>ajuste 02/2024                        | Alteração do total gerado<br>de 243 kWhs para 500 kWhs através do ajust<br>do campo "Leitura Atual" no ajuste de leitura |

Para ajuste da leitura de geração, realizar um ajuste de leitura geração distribuída através do caminho *E2 Comercial > Baixa tensão > Unidade consumidora > Buscar pela UC > Faturamento > Lançar microgeração > Ajuste de leitura*. Ao informar a nova leitura no campo *"Leitura atual"* a nova geração será demonstrada no campo *"Gerado atual"*, sendo possível assim conferir se está de acordo.

Após lançamento deste ajuste, acessando o histórico GD já visualiza-se parte da retificação através da apresentação das linhas identificadas como *"Ajuste leitura"*, se a UC GD não possuir vinculadas, haverá apenas o ajuste da geração, se possuir, além do ajuste constará também o retorno da transferência realizadas anteriormente e a nova transferência efetuada para a(s) vinculada(s) conforme novo saldo.

Importante observar que nesta etapa a retificação em si ainda não ocorreu, tendo sofrido ajuste apenas o registro da geração, a fatura e a leitura de consumo ainda não foram modificadas. Contudo já é possível conferir como ficará, os novos lançamentos quanto a parte de geração na fatura recalculada após o lançamento da retificação, através das informações citadas acima que passam a constar no histórico GD.

Matriz Criciúma & (48) 3411-0600 Unidade Florianópolis & (48) 99168-2865 Unidade Caxias do Sul & (54) 99631-8810

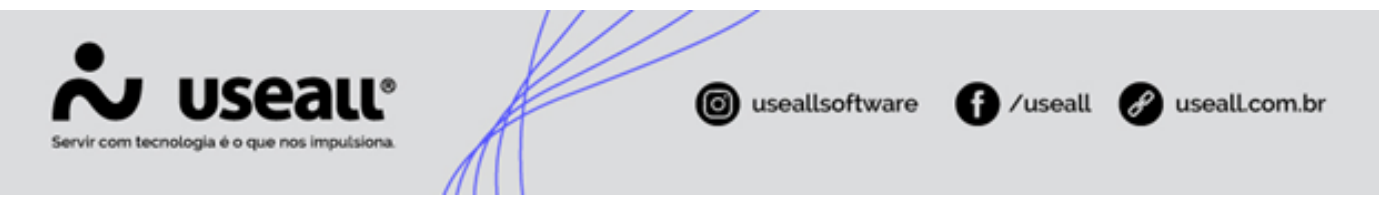

Assim se deve sempre conferir atentamente se está de acordo com o desejado o ajuste e a(s) transferência(s), se houver, antes de dar andamento no processo.

Caso for identificada ainda a necessidade de correção, basta excluir o ajuste lançado (E2 Comercial > Baixa tensão > Unidade consumidora > Buscar pela UC > Faturamento > Lançar microgeração > Ajuste leitura > Clicar no "X" apresentado na primeira coluna > Sim) e refazê-lo, por fim conferir novamente o histórico.

|                      | lia geraçao u                         | listribuida    |                |                             |                     | - ^     |
|----------------------|---------------------------------------|----------------|----------------|-----------------------------|---------------------|---------|
| UC                   | 2900 -                                | AR 608 842770  | Q ~            |                             |                     |         |
| Período              | Todos                                 | ~ 01/1900      | 01/2900        |                             |                     |         |
|                      |                                       |                |                |                             |                     |         |
| Q Pesquisar          | Pt Novo                               |                |                |                             |                     |         |
| Q Pesquisar<br>Códig | D Novo                                | a              | Injeção kWh NP | Leitura kWh NP              | Injeção kWh FP      | Leitura |
| Q Pesquisar<br>Códig | Novo     Data/Hor     22     23/02/20 | a<br>)24 14:12 | Injeção kWh NP | Leitura kWh NP<br>2.344,000 | Injeção kWh FP<br>0 | Leitura |

Pode-se refazer esta etapa quantas vezes forem necessárias, sem que hajam problemas em decorrência desta ação!

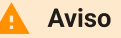

Ao excluir o ajuste de leitura deve-se sempre seguir a ordem decrescente, onde o primeiro a ser excluido é o lançamento mais recente até que cheguesse ao mais antigo. Apesar de possível, não é recomendado a efetuação de mais de um ajuste para a mesma competência, enquanto a retificação da fatura não for autorizada, sempre se deve excluir o ajuste anterior para lançamento de um novo.

## <u>3 – Retificação da fatura</u>

A terceira e última etapa é a retificação efetiva, onde o ajuste de leitura realizado na etapa anterior será aplicado e caso haja a necessidade de alteração também da leitura de consumo esta será realizada neste momento. É possível visualizar o novo saldo, **a mais** disponível para ser utilizado através do campo *"Geração kWh"* localizado abaixo do campo *"Consumo"*.

Matriz Criciúma & (48) 3411-0600 Unidade Florianópolis & (48) 99168-2865 Unidade Caxias do Sul & (54) 99631-8810

| Servir com tecnologia é o que n                                 | alle<br>os imputsiona.                                                                                                    | Ø                                                                                                    | useallsoft                       | ware 🚺 /useall                                                                                                    | 🔗 useall.com.br |
|-----------------------------------------------------------------|----------------------------------------------------------------------------------------------------|----------------------------------------------------------------------------------------------------|----------------------------------|----------------------------------------------------------------------------------------------------|-----------------|
| Retificação c<br>UC Refatu<br>Competêns<br>Moti-<br>Procediment | le faturamento Lançar caderno ET - Normal (1) Més faturamento UC 20024 Data da leitura 11/10/2023 Comp. Originat Leitura anterior Wh 1.125.000 | ncia<br>: 11/2023 Histórico de consumo<br>Leitura atual Consumo<br>1.262,000<br>Geração kWh:                 | - ×                              |                                                                                                    |                 |
| Retificação d<br>UC Refatu<br>Competên<br>Moti<br>Procediment   | le faturamento Lançar caderno Grupo faturamento Grupo faturamento Q2/2024 Leitura anterior Leitura anterior KWh 1.125.000                      | IIS<br>incia<br>t: <b>11/2023</b> Histórico de consumo<br>Leitura atual Consumo<br>1.625,000<br>Geração KWh: | - x<br>- x<br>0 0<br>500<br>1297 | Alteração do total consumido<br>de 137 kWhs para 500 kWhs através do ajuste<br>do campo "Leitura Atual" no lançar caderno<br>dentro da retificação |                 |

Ao clica em *"Lançar"* a fatura então é recalculada e, por fim, é possível conferir no histórico da UC a nova fatura.

|                                                                                                    | UC                                                           | 2900                                                                                                    | Mês de                                        | faturamen          | to 11/20                                 | 023         | Fatura                                                                                       |         | Tipo                                                                                              | o cálculo Norr                                                                                                    | nal               |
|----------------------------------------------------------------------------------------------------|--------------------------------------------------------------|----------------------------------------------------------------------------------------------------|-----------------------------------------------|--------------------|------------------------------------------|-------------|----------------------------------------------------------------------------------------------|---------|---------------------------------------------------------------------------------------------------|----------------------------------------------------------------------------------------------------|-------------------|
| Consur                                                                                                  | midor                                                        | a.g.a. ing                                                                                                    | a. and the s                                  |                    |                                          |             |                                                                                              |         |                                                                                                   |                                                                                                    |                   |
| ∧ Oci                                                                                                   | ultar quad                                                   | lro de informaçi                                                                                                    | ões                                           |                    |                                          |             |                                                                                              |         |                                                                                                   |                                                                                                    |                   |
|                                                                                                    |                                                              | Data leit.                                                                                                    | Monômia                                       | CONSUN<br>Fora pon | ta Inter                                 | mediári     | io Ponta                                                                                     | Reserva | do                                                                                                | 0<br>(80%) (80%)                                                                                                    | ·                 |
| Qtde                                                                                                    | e. kWh                                                       |                                                                                                    | 500                                           | 0                  |                                          | 0           | 0                                                                                            | 0       |                                                                                                   | 0.000                                                                                                    |                   |
|                                                                                                    |                                                              | Data leit.                                                                                                    | Monômia                                       | GERAÇÃ<br>Fora pon | 0<br>ta Inter                            | mediári     | io Ponta                                                                                     | Reserva | do                                                                                                | f                                                                                                    |                   |
| 0.1                                                                                                    |                                                              |                                                                                                    | 500                                           |                    |                                          |             |                                                                                              |         | 600 60                                                                                            |                                                                                                    | interime interest |
| Qtde                                                                                                    | e. kWh                                                       |                                                                                                    | 500                                           | 0                  |                                          | 0           | 470                                                                                          | 0       |                                                                                                   |                                                                                                    |                   |
| < Pesc                                                                                                  | quisar                                                       | -                                                                                                    | nir Mais                                      | opcões             | ~                                        |             | 470                                                                                          |         |                                                                                                   |                                                                                                    | >                 |
| < Pesc                                                                                                  | quisar                                                       | Timprin                                                                                                    | nir Mais                                      | opções             | Qtde                                     |             | Tarifa Homologada                                                                            | h       | Valor Homologad                                                                                   | 10                                                                                                    | ····· >           |
| < Peso<br>Consun                                                                                        | quisar<br>no de er                                           | Timprin<br>nergia                                                                                                    | nir Mais                                      | opções             | Qtde                                     |             | Tarifa Homologada                                                                            | 9       | Valor Homologad                                                                                   | lo                                                                                                    |                   |
| < Peso<br>Consun<br>196                                                                                 | quisar<br>no de er<br>Energi                                 | nergia                                                                                                    | nir Mais                                      | opções             | Qtde 470                                 | X           | Tarifa Homologada                                                                            | =       | Valor Homologad<br>155,30                                                                         |                                                                                                    | ,                 |
| Consume<br>196<br>197<br>1                                                                              | quisar<br>no de er<br>Energi<br>Energi                       | rergia<br>ia Ativa (TUSE<br>ia Ativa (TUSE                                                                                 | nir Mais                                      | opções             | Qtde<br>470<br>470                       | X<br>X<br>X | 0,33043<br>0,20065                                                                           | =       | Valor Homologad<br>155,30<br>94,31                                                                | -<br>lo<br>1                                                                                                    |                   |
| Consun 196 197 1 239                                                                                    | quisar<br>no de er<br>Energi<br>Energi<br>Energi             | nergia<br>ia Ativa (TUSE<br>ia Ativa (TUSE<br>ia Ativa (TUSE<br>o por Geração                                              | nir Mais                                      | opções             | Qtde 470 470 30 -470                     | X<br>X<br>X | Tarifa Homologada<br>0,33043<br>0,20065<br>0,53108<br>0,33043                                | =       | Valor Homologad<br>155,30<br>94,31<br>15,93                                                       | -<br>10<br>1                                                                                                    |                   |
| <ul> <li>Peso</li> <li>Consun</li> <li>196</li> <li>197</li> <li>1</li> <li>239</li> <li>239</li> </ul> | quisar<br>no de er<br>Energi<br>Energi<br>Crediti<br>Crediti | rergia<br>ia Ativa (TUSE<br>ia Ativa (TUSE<br>ia Ativa (TUSE<br>o por Geraçã<br>o por Geraçã                               | nir Mais<br>D)<br>D + TE)<br>o BT<br>o BT     | opções             | Qtde<br>470<br>470<br>30<br>-470<br>-470 | X<br>X<br>X | Tarifa Homologada<br>0,33043<br>0,20065<br>0,53108<br>0,33043<br>0,20065                     | =       | Valor Homologad<br>155,30<br>94,31<br>15,93<br>-155,30<br>-94,33                                  | -<br>0<br>1<br>3<br>0<br>1                                                                                                    |                   |
| Peso                                                                                                    | quisar<br>no de er<br>Energi<br>Energi<br>Credit<br>Credit   | ► Imprin<br>nergia<br>ia Ativa (TUSE<br>ia Ativa (TUSE<br>ia Ativa (TUSE<br>o por Geração<br>o por Geração                 | nir Mais<br>D)<br>D + TE)<br>o BT<br>o BT     | opções             | Qtde 470 470 30 -470 -470                | X<br>X<br>X | Tarifa Homologada<br>0,33043<br>0,20065<br>0,53108<br>0,33043<br>0,20065<br><b>Subtotal:</b> |         | Valor Homologad<br>155,33<br>94,31<br>15,93<br>-155,30<br>-94,33<br><b>15,9</b> 2                 | -<br>lo<br>1<br>3<br>0<br>1<br>3<br>3                                                                                                    |                   |
| <ul> <li>Peso</li> <li>Consun</li> <li>196</li> <li>197</li> <li>1</li> <li>239</li> <li>239</li> </ul> | quisar<br>no de er<br>Energi<br>Energi<br>Credit<br>Credit   | ► Imprin<br>hergia<br>ia Ativa (TUSE<br>ia Ativa (TE)<br>ia Ativa (TUSE<br>o por Geração<br>o por Geração                  | nir Mais<br>2)<br>2 + TE)<br>0 BT<br>0 BT     | opções             | 2tde<br>470<br>470<br>30<br>-470<br>-470 |             | Tarifa Homologada<br>0,33043<br>0,20065<br>0,53108<br>0,33043<br>0,20065<br><b>Subtotal:</b> |         | Valor Homologad<br>1155,33<br>94,31<br>15,92<br>-155,30<br>-94,31<br><b>15,92</b>                 | -<br>lo<br>1<br>3<br>0<br>1<br>1<br>3<br>8                                                                                                    |                   |
| <ul> <li>Peso</li> <li>Consun</li> <li>196</li> <li>197</li> <li>1</li> <li>239</li> <li>239</li> </ul> | quisar<br>no de er<br>Energi<br>Energi<br>Credit<br>Credit   | Imprin<br>hergia<br>ia Ativa (TUSE<br>ia Ativa (TUSE<br>ia Ativa (TUSE<br>ia Ativa (TUSE<br>o por Geração<br>o por Geração | nir Mais<br>D)<br>D + TE)<br>O o BT<br>O o BT | opções             | Qtde<br>470<br>470<br>30<br>-470<br>-470 |             | Tarifa Homologada<br>0,33043<br>0,20065<br>0,53108<br>0,33043<br>0,20065<br>Subtotal:        |         | Valor Homologad<br>155,3(<br>94,31<br>15,92<br>-155,3(<br>-94,31<br><b>15,9</b> 2                 | -<br>lo<br>1<br>3<br>0<br>1<br><b>3</b><br>0<br>1<br><b>3</b><br>0<br>1<br><b>3</b><br>0<br>1<br><b>3</b><br>0<br>1<br><b>3</b><br>0<br>1<br><b>3</b><br>0<br>1<br><b>3</b><br>0<br>1<br><b>3</b><br>1<br><b>4</b><br><b>5</b><br><b>5 5</b><br><b>5</b><br><b>5 5 5 5 5 5 5 5 5 5</b> |                   |
| <ul> <li>Peso</li> <li>Consum</li> <li>196</li> <li>197</li> <li>1</li> <li>239</li> <li>239</li> </ul> | quisar<br>no de er<br>Energi<br>Energi<br>Crediti            | Imprin<br>hergia<br>ia Ativa (TUSE<br>ia Ativa (TUSE<br>ia Ativa (TUSE<br>ia Ativa (TUSE<br>o por Geração<br>o por Geração | nir Mais<br>D)<br>D + TE)<br>O BT<br>O BT     | opções             | 2tde<br>470<br>470<br>30<br>-470<br>-470 |             | Tarifa Homologada<br>0,33043<br>0,20065<br>0,53108<br>0,33043<br>0,20065<br><b>Subtotal:</b> |         | Valor Homologad<br>155,33<br>94,31<br>15,92<br>-155,30<br>-94,31<br><b>15,92</b><br><b>107,00</b> | -<br>-<br>-<br>-<br>-<br>-<br>-<br>-<br>-<br>-<br>-<br>-<br>-<br>-                                                                                                    |                   |

Matriz Criciúma & (48) 3411-0600 Unidade Florianópolis & (48) 99168-2865 Unidade Caxias do Sul & (54) 99631-8810

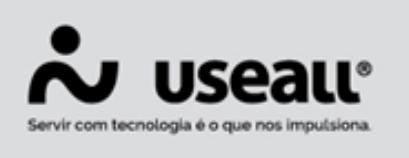

## **Histórico GD**

Após a finalização do processo, mais linhas serão adicionadas ao histórico GD além das referentes ao ajuste, desta vez as linhas possuirão como identificação o termo *"Refaturamento"*. Para correta leitura das informações e compreensão de como o sistema realiza o processo, separemos em três grupos as linhas do histórico.

O primeiro grupo sempre será as linhas referentes ao que foi originalmente lançado, contendo pelo menos uma linha de geração e uma segunda linha para o abatido na fatura (para UCs com vinculadas haverá pelo menos uma terceira linha, referente a transferência de saldo realizada).

O segundo grupo será, no geral, as linhas com a identificação *"ajuste leitura"* e tratarão apenas do que diz respeito a geração, ou seja a inserção da nova geração informada e a retirada do que havia sido informado como geração para que não fique saldo a mais no histórico.

**Ex.:** conforme observado na imagem abaixo, a nova geração foi 500 kWhs então deve ser inserido ao saldo total + 500 kWhs e não 743 kWhs (500 + 243), por isso há uma linha com 500 kWhs na coluna *"Gerado"* e logo em seguida uma outra linha com 243 kWhs na coluna *"Creditado"*.

O terceiro e último grupo será, no geral, as linhas com a identificação *"refaturamento"* no qual tratam de forma exclusiva dos kWhs consumidos, onde a primeira linha vai conter o saldo anteriormente liberado para abatimento mas neste momento na coluna *"Gerado"*, pois está sendo recuperado e integrado novamente ao saldo total, em seguida uma segunda linha contendo o novo saldo liberado para abatimento na coluna *"Creditado"*, mais uma vez seguindo a lógica semelhante ao grupo anterior.

|                             |             | 5525 (FL-1) (FL-1) |        | KWN       |       |
|-----------------------------|-------------|--------------------|--------|-----------|-------|
| Histórico                   | Faturamento | Geração em         | Gerado | Creditado | Saldo |
| GD I - Art. 26              |             |                    |        |           |       |
| KWH Normal                  |             |                    |        |           |       |
| C) Energia gerada           |             | 11/2023            | 243    |           | 1147  |
| D) Energia utilizada        | 11/2023     |                    |        | 107       | 1040  |
| C) Ajuste leitura (11/2023) | 02/2024     |                    | 500    |           | 1540  |
| D) Ajuste leitura (11/2023) | 02/2024     |                    |        | 243       | 1297  |
| (C) Refaturamento (11/2023) | 02/2024     |                    | 107    |           | 1404  |
| (D) Refaturamento (11/2023) | 02/2024     |                    |        | 470       | 934   |
|                             |             |                    |        |           |       |
|                             |             |                    |        |           |       |
|                             |             |                    |        |           |       |
|                             |             |                    |        |           |       |
|                             |             |                    |        |           |       |
|                             |             |                    |        |           |       |

Matriz Criciúma & (48) 3411-0600 Unidade Florianópolis

Unidade Caxias do Sul & (54) 99631-8810

| Servir com tecnologia | Seale<br>a é o que nos imputsiona. |                            | <b>©</b> us      | seallsoftware        | , (j             | /us   | eall o  | useall | com.br |
|-----------------------|------------------------------------|----------------------------|------------------|----------------------|------------------|-------|---------|--------|--------|
|                       | Histórico                          | Faturamento                | Geração em       | Gerado               | kWh<br>Creditado | Saldo |         |        |        |
|                       | GD1-Art 26                         | T diaramento               | Octação citi     | Octado               | orealidado       | Juido |         |        |        |
|                       | KWH Normal                         |                            |                  | Caracão              |                  |       |         |        |        |
|                       |                                    |                            | 11/2022          | Geração              |                  | 44.47 | 10.212  |        |        |
|                       | (C) Energia gerada                 | 11/2022                    | 11/2023          | 243                  | 107              | 1147  | Grupo 1 |        |        |
|                       | (D) Energia utilizada              | 11/2023                    |                  | Compensação d        | e consumo        | 1040  |         |        |        |
|                       |                                    |                            |                  |                      |                  |       |         |        |        |
|                       |                                    | Competencia da retificação |                  | Nova Gera            | ição             |       |         |        |        |
|                       | (C) Ajuste leitura (11/2023)       | 02/2024                    |                  | 500                  | Second -         | 1540  | Grupo 2 |        |        |
|                       | (D) Ajuste leitura (11/2023)       | 02/2024                    |                  |                      | -243-            | 1297  |         |        |        |
|                       | Competência da fatura original     |                            | Abatimento       | da antiga Geração no | o histórico      |       |         |        |        |
|                       |                                    |                            |                  |                      |                  |       |         |        |        |
|                       | (C) Refaturamento (11/2022)        | 02/2024                    | ituição do antig | consumo no historio  | 0                | 1404  |         |        |        |
|                       | (C) Relaturamento (11/2023)        | 02/2024                    |                  | 107                  | 470              | 034   | Grupo 3 |        |        |
|                       | (b) Relationalitiento (11/2023)    | 02/2024                    | N                | ova componeação do   | CONSUMO          | 334   |         |        |        |
|                       |                                    |                            | IN IN            | ova competisação de  | consumo          |       |         |        |        |
|                       |                                    |                            |                  |                      |                  |       |         |        |        |
|                       |                                    |                            |                  |                      |                  |       |         |        |        |
|                       |                                    |                            |                  |                      |                  |       |         |        |        |

## Retificação de UC geradora com vinculada

Para retificação de UCs GDs com vinculadas, o processo é semelhante ao apresentado com três passos, acrescido apenas de alguns detalhes.

Após identificação da competência e dos valores a serem ajustados, deve-se também realizar o ajuste de leitura na geradora onde a tela apresentada, além do campo para ajuste da leitura, contará com um espaço identificado como *Rateio entre as vinculadas*.

Neste haverá a listagem de todas as vinculadas que a UC GD possui, com a possibilidade de pré-visualização através do campo "*Injeção kWh NP*" da nova quantia que cada UC receberá, a medida que o campo "*Leitura Atual*" é manipulado e a nova geração é apresentada no campo "*Gerado atual*".

| Ajuste de leitura geraçã | o distribuída       |                   |                 |                    | - ×        |
|--------------------------|---------------------|-------------------|-----------------|--------------------|------------|
| UC 2005 -                | LL BORNET MARKED    | Compe             | etência 11/2023 | Mês de ajuste 02/2 | 024        |
| Fatura Ajuste            |                     |                   |                 |                    |            |
| Geração do mês           |                     |                   |                 |                    |            |
|                          | Gerado anterior     | Leitura Anterior  | Leitura Atu     | ual Gerado         | atual      |
| Normal                   | 436                 | 3.279,            | 3.              | .697,000           | 418        |
| Total gerado anterior    | 436                 |                   | Total gera      | ido atual          | 418        |
| Motivo                   | Erro de Leitura (1) |                   |                 |                    | Q ~        |
| Rateio entre as vinculad | las                 |                   |                 |                    |            |
| Código do consumidor     | Nome do consumidor  | Percentual rateio | Injeção kWh NP  | Injeção kWh FP     | Injeção k' |
|                          |                     | 90,00             | 0               | 0                  |            |
| <                        |                     |                   |                 |                    | >          |
|                          |                     |                   |                 |                    |            |
|                          |                     |                   |                 |                    |            |
|                          |                     |                   |                 |                    |            |

Matriz Criciúma & (48) 3411-0600 Unidade Florianópolis

Unidade Caxias do Sul & (54) 99631-8810

| Servir com tecnologia | Seall <sup>®</sup>       | A                     | 0                 | useallsoftw    | vare <b>f</b> /u    | iseall     | useall.com.br |
|-----------------------|--------------------------|-----------------------|-------------------|----------------|---------------------|------------|---------------|
|                       | Ajuste de leitura geraçã | io distribuída        |                   |                |                     | - ×        |               |
|                       | UC 2005 -                | NUCL ACRESTIC CARRELS | Compe             | tência 11/2023 | Mês de ajuste 02/20 | 024        |               |
|                       | Fatura Ajuste            |                       |                   |                |                     |            |               |
|                       | Geração do mês           |                       |                   |                |                     |            |               |
|                       |                          | Gerado anterior       | Leitura Anterior  | Leitura Atu    | ial Gerado          | atual      |               |
|                       | Normal                   | 436                   | 3.279,0           | 3.             | 679,000             | 400        |               |
|                       | Total gerado anterior    | 436                   |                   | Total gera     | do atual            | 400        |               |
|                       | Motivo                   | Erro de Leitura (1)   |                   |                |                     | Q ~        |               |
|                       | Rateio entre as vincula  | das                   |                   |                |                     |            |               |
|                       | Código do consumidor     | Nome do consumidor    | Percentual rateio | Injeção kWh NP | Injeção kWh FP      | Injeção k' |               |
|                       | 79608                    | NULL REMERTS SAMELS   | 90,00             | 201            | 0                   |            |               |
|                       | <                        |                       |                   |                |                     | >          |               |
|                       |                          |                       |                   |                |                     |            |               |

Também é possível alterar o percentual de rateio através do campo "Percentual rateio" enviando mais ou menos saldo as UCs vinculadas e por consequência alterando o quanto ficará disponível a geradora.

| UC 2005 -              |                    | Compe             | tência 10/2023 | Mês de ajuste 02/2 | 024     |
|------------------------|--------------------|-------------------|----------------|--------------------|---------|
| atura Ajuste           |                    |                   |                |                    |         |
| Geração do mês         |                    |                   |                |                    |         |
|                        | Gerado anterior    | Leitura Anterior  | Leitura Atua   | al Gerado          | atual   |
| Norma                  | 403                | 2.843,0           | 00 3.2         | 43,000             | 400     |
| Total gerado anterio   | r 403              |                   | Total gerad    | lo atual           | 400     |
| Motive                 |                    |                   |                |                    | Q ~     |
| Rateio entre as vincul | udas               |                   |                |                    |         |
| Código do consumidor   | Nome do consumidor | Percentual rateio | Injeção kWh NP | Injeção kWh FP     | Injeção |
|                        |                    | 10,00             | 24             | 0                  |         |
|                        |                    |                   |                |                    |         |
|                        |                    |                   |                |                    |         |
|                        |                    |                   |                |                    |         |
|                        |                    |                   |                |                    |         |

Matriz Criciúma & (48) 3411-0600 Unidade Florianópolis & (48) 99168-2865 Unidade Caxias do Sul & (54) 99631-8810

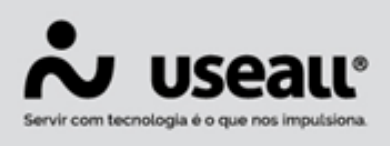

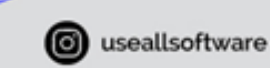

### f /useall 🔗 useall.com.br

#### Observação

A alteração do percentual durante o processo de ajuste de leitura, não altera o cadastro da GD onde esta definida a porcentagem que cada vinculada deve receber por padrão, se trata apenas de um ajuste temporário para a alteração que está sendo realizada. Caso se faça necessária a efetivação deste novo percentual, basta acessar E2 Comercial > Baixa tensão > Buscar pela unidade consumidora > Cadastro > Trocas > Microgeração > Novo > Aba Vinculadas.

Com o ajuste de leitura realizado na geradora, deve-se retificar as faturas afetadas, consideremos que tanto a GD quanto sua vinculada precisaram desta retificação. Ao observar o histórico de microgeração de cada uma será possivel identificar que, para a GD algumas linhas a mais foram lançadas conforme mencionado anteriormente, e estas se referem a movimentação realizada para a vinculada.

|                                   |             |            | 94     | kWh       |       |
|-----------------------------------|-------------|------------|--------|-----------|-------|
| Histórico                         | Faturamento | Geração em | Gerado | Creditado | Saldo |
| GD I - Art. 26                    |             |            |        |           |       |
| KWH Normal                        |             |            |        |           |       |
| (C) Energia gerada                |             | 11/2023    | 418    |           | 468   |
| (D) Transferido para UC:18730     | 11/2023     |            |        | 218       | 250   |
| (D) Energia utilizada             | 11/2023     |            |        | 176       | 74    |
| (C) Ajuste leitura (11/2023)      |             |            | 400    |           | 474   |
| (C) Ajuste - Transf da UC 18730   |             |            | 218    |           | 692   |
| (D) Ajuste leitura (11/2023)      | 02/2024     |            |        | 418       | 274   |
| (D) Ajuste - Transf para UC:18730 | 02/2024     |            |        | 201       | 73    |
| (C) Refaturamento (11/2023)       | 02/2024     |            | 176    |           | 249   |
| (D) Refaturamento (11/2023)       | 02/2024     |            |        | 199       | 50    |
| (-,)                              |             |            |        |           |       |
|                                   |             |            |        |           |       |
|                                   |             |            |        |           |       |

Matriz Criciúma **&** (48) 3411-0600 Unidade Florianópolis \$ (48) 99168-2865

Unidade Caxias do Sul \$ (54) 99631-8810

| Servir com tecnologi | ISEALL®            |             | 0 useallso | ftware  | /usea     | u     | usealLcom.br |
|----------------------|--------------------|-------------|------------|---------|-----------|-------|--------------|
|                      |                    |             |            |         | kWh       |       |              |
|                      | Histórico          | Faturamento | Geração em | Gerado  | Creditado | Saldo |              |
|                      | GD I - Art. 26     |             |            |         |           |       |              |
|                      | KWH Normal         |             |            | Geração |           |       |              |
|                      | (C) Eporaia gorada |             | 11/2023    | 410     |           | 468   |              |

| (D) Transferido para UC:18730     11/2023     Tranferência para a vinculada -248-<br>(D) Energia utilizada       (D) Energia utilizada     11/2023     476       Compensação de consum<br>Nova Geração       (C) Ajuste leitura (11/2023)     [400]       (C) Ajuste leitura (11/2023)     Restituição da transferência anteriormente realizada no histórico 248-<br>(D) Ajuste leitura (11/2023)     02/2024       (D) Ajuste leitura (11/2023)     02/2024     Abatimento da antiga Geração no histórico 448<br>(D) Ajuste - Transf para UC: 18730                                                                                                    | 250<br>74<br>474 |
|----------------------------------------------------------------------------------------------------|------------------|
| (D) Energia utilizada     11/2023     476       Compensação de consum       Nova Geração       (C) Ajuste leitura (11/2023)     Id00       (C) Ajuste leitura (11/2023)       (D) Ajuste leitura (11/2023)     Restituição da transferência anteriormente realizada no histórico 248-       (D) Ajuste leitura (11/2023)       02/2024     Abatimento da antiga Geração no histórico 448       (D) Ajuste litura (11/2023)       (D) Ajuste Iransf para UC: 18730       02/2024                                                                                                    | 474              |
| Compensação de consum         Nova Geração         (C) Ajuste leitura (11/2023)       [400]         (C) Ajuste - Transf da UC 18730       Restituição da transferência anteriormente realizada no histórico 248-         (D) Ajuste leitura (11/2023)       02/2024       Abatimento da antiga Geração no histórico 448         (D) Ajuste - Transf para UC: 18730       02/2024       Abatimento da antiga Geração no histórico 418                                                                                                    | 474              |
| Nova Geração           (C) Ajuste leitura (11/2023)         [400]           (C) Ajuste leitura (11/2023)         Restituição da transferência anteriormente realizada no histórico 248-           (D) Ajuste leitura (11/2023)         02/2024         Abatimento da antiga Geração no histórico 4418           (D) Ajuste leitura (11/2023)         02/2024         Abatimento da antiga Geração no histórico 418                                                                                                    | 474              |
| (C) Ajuste leitura (11/2023)         [400]           (C) Ajuste - Transf da UC 18730         Restituição da transferência anteriormente realizada no histórico 248-           (D) Ajuste leitura (11/2023)         02/2024         Abatimento da antiga Geração no histórico 448-           (D) Ajuste leitura (11/2023)         02/2024         Abatimento da antiga Geração no histórico 218-                                                                                                    | 474              |
| (C)Ajuste - Transf da UC 18730     Restituição da transferência anteriormente realizada no histórico 248-       (D) Ajuste leitura (11/2023)     02/2024     Abatimento da antiga Geração no histórico 418-       (D) Ajuste - Transf para UC: 18730     02/2024     Image: Compare Compare | 601              |
| (D) Ajuste leitura (11/2023)         02/2024         Abatimento da antiga Geração no histórico 418           (D) Ajuste - Transf para UC: 18730         02/2024         2011                                                                                                    | 094              |
| (D) Ajuste - Transf para UC:18730 02/2024 201                                                                                                    | 274              |
|                                                                                                    | 73               |
| Nova transferência realizada para a vincul                                                                                                    | da               |
| Restituição do antigo consumo da GD no histórico                                                                                                    |                  |
| (C) Refaturamento (11/2023) 02/2024 176                                                                                                    | 24               |
| (D) Refaturamento (11/2023) 02/2024 199                                                                                                    | 50               |
| Nova compensação de consum                                                                                                    |                  |

Já para o histórico da vinculada as informação ficaram registrada da seguinte forma: há também três grupos de informações, onde o primeiro conta com as linhas de recebimento de saldo e utilização original. O segundo grupo possui as linhas de devolução do saldo anteriormente recebido e a nova transferência que a GD encaminhou e por fim o último grupo referente a retificação da fatura da vinculada com as linhas de reintegração do saldo que havia se consumido e liberação da nova quantia utilizada.

|                                  |             |            | ·      | kWh       |       |
|----------------------------------|-------------|------------|--------|-----------|-------|
| Histórico                        | Faturamento | Geração em | Gerado | Creditado | Saldo |
| GD I - Art. 26                   |             |            |        |           |       |
| KWH Normal                       |             |            |        |           |       |
| (C) Transferido da UC 2005       |             | 11/2023    | 218    |           | 218   |
| (D) Energia utilizada            | 11/2023     |            |        | 218       | 0     |
| (D) Ajuste - Transf para UC:2005 | 02/2024     |            |        | 218       | -218  |
| (C) Ajuste - Transf da UC 2005   |             |            | 201    |           | -17   |
| (C) Refaturamento (11/2023)      | 02/2024     |            | 218    |           | 201   |
| (D) Refaturamento (11/2023)      | 02/2024     |            |        | 201       | 0     |
|                                  |             |            |        |           |       |
|                                  |             |            |        |           |       |

Matriz Criciúma & (48) 3411-0600 Unidade Florianópolis & (48) 99168-2865 Unidade Caxias do Sul & (54) 99631-8810

| Servir com tecnologia é o que nos impulsiona. | useallsoftware | f /useall | 🔗 useall.com.br |
|-----------------------------------------------|----------------|-----------|-----------------|
|                                               |                |           |                 |

|                                  |             |                        | NV11                 |                |       |
|----------------------------------|-------------|------------------------|----------------------|----------------|-------|
| Histórico                        | Faturamento | Geração em             | Gerado               | Creditado      | Saldo |
| GD I - Art. 26                   |             |                        |                      |                |       |
| KWH Normal                       |             | Tranfe                 | rência da Geradora   |                |       |
| (C) Transferido da UC 2005       |             | 11/2023                | -218-                |                | 218   |
| (D) Energia utilizada            | 11/2023     |                        |                      | 218            | 0     |
| ·                                |             |                        | Compensação          | o de consumo   |       |
|                                  | Re          | stituição a geradora o | do saldo anteriormer | nte recebido   |       |
| (D) Ajuste - Transf para UC:2005 | 02/2024     |                        |                      | <del>218</del> | -218  |
| C) Ajuste - Transf da UC 2005    |             |                        | 201                  |                | -17   |
|                                  |             | Nov                    | o saldo recebido     |                |       |
|                                  | Re          | stituição do antigo c  | onsumo no histórico  |                |       |
| (C) Refaturamento (11/2023)      | 02/2024     |                        | -218-                |                | 201   |
| (D) Refaturamento (11/2023)      | 02/2024     |                        |                      | 201            | 0     |
|                                  |             |                        | Nova connensação     | de consumo     |       |

#### Importante

Em cenários onde a retificação da fatura represente utilização a mais de saldo do que realmente a UC possuia, a fatura da competência em questão ficará novamente em aberto, caso estiver quitada antes da retificação, para cobrança deste valor abatido indevidamente.

## Retificação de UC geradora tarifa branca com transferência de canal

Essa situação é um pouco mais complexa, devido ao fato de que pode haver transferência de saldo entre os canais, quando uma UC GD utiliza tarifa branca.

Nessa situação, de exemplo, antes da retificação havia sido gerado 300 kWh em cada canal.

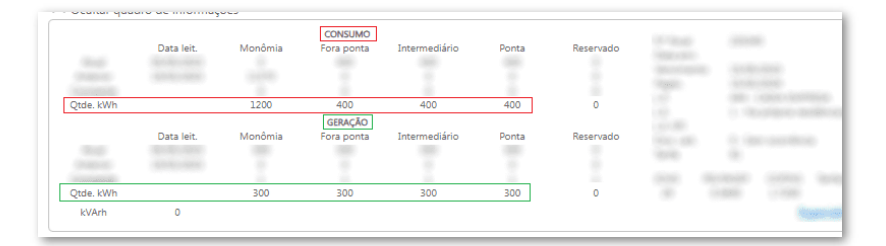

Primeiramente foi realizando o ajuste de leitura, pelo caminho E2 Comercial > Baixa tensão > Unidade consumidora > Buscar pela UC > Faturamento > Lançar microgeração > Ajuste de leitura

Foram mantidas as gerações do canal Fora ponta e Intermediário, houve um ajuste no canal Ponta de 300 para 3000.

Matriz Criciúma & (48) 3411-0600 Unidade Florianópolis

Unidade Caxias do Sul & (54) 99631-8810

| Servir com tecnologia é o que nos impulsion |                       | 0                | useallsoftware       | <b>∫</b> ∕useall      | 🔗 useall.com.br |
|---------------------------------------------|-----------------------|------------------|----------------------|-----------------------|-----------------|
| Ajuste de leitur<br>uc                      | a geração distribuída | Competênc        | tia 05/2023 Mês de a | — ×<br>ijuste 02/2024 |                 |
| Geração do mês                              | Gerado anterior       | Leitura Anterior | Leitura Atual        | Gerado atual          |                 |
|                                             | Ponta                 | 0 0,000          | 3.000,000            | 3000                  |                 |
| Fi                                          | ora ponta             | 0 0,000          | 300,000              | 300                   |                 |
| Inte                                        | rmediário             | 0 0,000          | 300,000              | 300                   |                 |
| Total gerade                                | o anterior            | 0                | Total gerado atual   | 3600                  |                 |

Verificando no histórico é possível observar que foram inseridas duas linhas referentes ao canal "Ponta" uma com o valor de 3000 kWh do ajuste de leitura e outra creditando os 300 kWh, referente a geração antiga apresentada no histórico, mantendo assim um saldo de 2700 kWh no canal Ponta. Como não houve alterações nos valores dos outros canais, o ajuste foi realizado, mas apenas mantendo o que já estava sendo realizado anteriormente.

Total gerado atual

Total gerado anterior

Motivo ERRO DE LEITURA (1)

|                              |             |            |        | DATE:     |       |
|------------------------------|-------------|------------|--------|-----------|-------|
| Histórico                    | Faturamento | Geração em | Gerado | Creditado | Saldo |
| GD I - Art. 26               |             |            |        |           |       |
| Ponta                        |             |            |        |           |       |
| (C) Energia gerada           |             | 05/2023    | 300    |           | 300   |
| (D) Energia utilizada        | 05/2023     |            |        | 300       | 0     |
| (C) Ajuste leitura (05/2023) | 02/2024     |            | 3000   |           | 3000  |
| (D) Ajuste leitura (05/2023) | 02/2024     |            |        | 300       | 2700  |
| Intermediário                |             |            |        |           |       |
| (C) Energia gerada           |             | 05/2023    | 300    |           | 300   |
| (D) Energia utilizada        | 05/2023     |            |        | 300       | 0     |
| (C) Ajuste leitura (05/2023) | 02/2024     |            | 300    |           | 300   |
| (D) Ajuste leitura (05/2023) | 02/2024     |            |        | 300       | 0     |
| Fora Ponta                   |             |            |        |           |       |
| (C) Energia gerada           |             | 05/2023    | 300    |           | 300   |
| (D) Energia utilizada        | 05/2023     |            |        | 300       | 0     |
| (C) Ajuste leitura (05/2023) | 02/2024     |            | 300    |           | 300   |
| (D) Ajuste leitura (05/2023) | 02/2024     |            |        | 300       | 0     |

Após o ajuste foi realizada a retificação de consumo, nesta situação de exemplo, os valores foram mantidos.

Matriz Criciúma Sec. (48) 3411-0600 Unidade Florianópolis \$ (48) 99168-2865

Unidade Caxias do Sul & (54) 99631-8810

|                                               |                  | 11/               | //                          |                                                        |           |                 |
|-----------------------------------------------|------------------|-------------------|-----------------------------|--------------------------------------------------------|-----------|-----------------|
| ໍ່ vseaແ°                                     | A                |                   | © usealls                   | oftware                                                | f /useall | 🔗 useall.com.br |
| Servir com tecnologia é o que nos impulsiona. |                  |                   |                             |                                                        |           |                 |
| Lançar cac                                    | erno             |                   |                             |                                                        | - ×       |                 |
| Grupo fatura                                  | mento ilia a     | Numerous de 191   |                             |                                                        |           |                 |
| Més fatura                                    | mento 02/2024    | 🗌 Lançar oc       | orrência                    |                                                        |           |                 |
|                                               | UC               |                   | COMPLET AND                 |                                                        | 0         |                 |
| Data da                                       | leitura 05/05/20 | 23 🛗 Comp. Origin | nal: 05/2023 Histórico de c | onsumo                                                 |           |                 |
|                                               | Leit             | ura anterior      | Leitura atual               | Consumo                                                |           |                 |
| k                                             | Wh NP            | 0,000             | 400,000                     |                                                        | 400       |                 |
| k                                             | Vh INT           | 0,000             | 400,000                     |                                                        | 400       |                 |
| 1                                             | Wh FP            | 0,000             | 400,000                     |                                                        | 400       |                 |
|                                               |                  |                   |                             | Geração kWh NP:<br>Geração kWh INT:<br>Geração kWh FP: | 2700      |                 |
| Mais opçõ                                     | s V              |                   |                             | 💠 Lançar 🗙                                             | Fechar    |                 |

Após a retificação da fatura o histórico de GD sofrerá algumas alterações.

Continuando a explicação do ajuste de leitura, agora foram inseridas duas linhas referentes ao refaturamento de consumo. No canal Ponta o valor de 300 kWh na coluna Gerado, está relacionado ao valor creditado na fatura anterior, o valor creditado 400 kWh, seria com relação ao novo consumo.

Neste caso haverá transferência entre os canais. Como o canal ponta possui saldo sobrando, realiza a transferência para os canais Intermediário e fora ponta que não conseguiram abater totalmente o consumo.

| Histórico Faturamento Geração em Gerado Creditado<br>GD I - Art. 26<br>Ponta Geração<br>(C) Energia gerada 05/2023 300-<br>(D) Energia utilizada 05/2023<br>Compensação<br>Competência da retificação Nova Geração<br>(C) Ajuste leitura (05/2023) 02/2024<br>(D) Ajuste leitura (05/2023) 02/2024<br>Restituição do antigo Consumo no histório<br>(C) Refaturamento (05/2023) 02/2024                                                                                                    |                                                        |                            |            |                            | KWh               |          |
|----------------------------------------------------------------------------------------------------|--------------------------------------------------------|----------------------------|------------|----------------------------|-------------------|----------|
| GD I - Art. 26<br>Ponta Geração<br>(C) Energia gerada 05/2023 300-<br>(D) Energia utilizada 05/2023 300-<br>Compensação<br>Compensação<br>Competência da retificação Nova Geração<br>(C) Ajuste leitura (05/2023) 02/2024 3000<br>(D) Ajuste leitura (05/2023) 02/2024 -300-<br>Abatimento da antiga Geraçã<br>(C) Refaturamento (05/2023) 02/2024 -300-<br>(D) Refaturamento (05/2023) 02/2024 4000<br>Nova compensaçã<br>Transferências para o canal Intermediá<br>Transferências para o canal Intermediá                                                                                                    | listórico                                              | Faturamento                | Geração em | Gerado                     | Creditado         | Sald     |
| Ponta         Geração           (C) Energia gerada         05/2023         360-           (D) Energia utilizada         05/2023         360-           Compensação         Compensação           Competência da retificação         Nova Geração           (C) Ajuste leitura (05/2023)         02/2024         [3000]           (D) Ajuste leitura (05/2023)         02/2024         -300-           (C) Refaturamento (05/2023)         02/2024         -300-           (C) Refaturamento (05/2023)         02/2024         -300-           (D) Refaturamento (05/2023)         02/2024         -400           Transferências para o canal Intermedia         Nova compensação                                                                                                    | D I - Art. 26                                          |                            |            |                            |                   |          |
| (C) Energia gerada       05/2023       300-         (D) Energia utilizada       05/2023       -300-         Compensação       Compensação         (C) Ajuste leitura (05/2023)       02/2024       [3000]         (D) Ajuste leitura (05/2023)       02/2024       -300-         (D) Ajuste leitura (05/2023)       02/2024       -300-         (C) Refaturamento (05/2023)       02/2024       -300-         (D) Refaturamento (05/2023)       02/2024       -300-         (D) Refaturamento (05/2023)       02/2024       -300-         (D) Refaturamento (05/2023)       02/2024       -300-         (D) Refaturamento (05/2023)       02/2024       -300-         (D) Refaturamento (05/2023)       02/2024       Id00         Nova compensação       Nova compensação       Nova compensação                                                     | onta                                                   |                            |            | Geração                    |                   |          |
| (D) Energia utilizada         05/2023         300-<br>Compensação           Competência da retificação         Nova Geração         (C) Ajuste leitura (05/2023)         02/2024         3000-           (D) Ajuste leitura (05/2023)         02/2024         -300-         Abatimento da antiga Geraçi           (C) Refaturamento (05/2023)         02/2024         -300-         (D) Refaturamento (05/2023)         02/2024         -300-           (D) Refaturamento (05/2023)         02/2024         -300-         (D) Refaturamento (05/2023)         02/2024         -300-           (D) Refaturamento (05/2023)         02/2024         -300-         (D) Refaturamento (05/2023)         02/2024         -300-           (D) Refaturamento (05/2023)         02/2024         -300-         (D) Refaturamento (05/2023)         Compensação | C) Energia gerada                                      |                            | 05/2023    | 300-                       |                   | 30       |
| Compensação<br>Competência da retificação Nova Geração<br>(C) Ajuste leitura (05/2023) 02/2024 3000<br>(D) Ajuste leitura (05/2023) 02/2024 -300-<br>Abatimento da antiga Geraçã<br>(C) Refaturamento (05/2023) 02/2024 -300-<br>(D) Refaturamento (05/2023) 02/2024 4000<br>Nova compensaçã<br>Transferências para o canal Intermediá                                                                                                    | D) Energia utilizada                                   | 05/2023                    |            |                            | -300-             |          |
| Competência da retificação         Nova Geração           (C) Ajuste leitura (05/2023)         02/2024         [3000]           (D) Ajuste leitura (05/2023)         02/2024         -300-           Abatimento da antiga Geração         Restituição do antigo Consumo no histório           (C) Refaturamento (05/2023)         02/2024         -300-           (D) Refaturamento (05/2023)         02/2024         -400           Transferências para o canal Intermediá         Nova compensaçã                                                                                                    |                                                        |                            |            | C                          | ompensação de     | consum   |
| (C) Ajuste leitura (05/2023)         02/2024         3000           (D) Ajuste leitura (05/2023)         02/2024         -300-           Abatimento da antiga Geraçi         Restituição do antigo Consumo no histório           (C) Refaturamento (05/2023)         02/2024         -300-           (D) Refaturamento (05/2023)         02/2024         -300-           (D) Refaturamento (05/2023)         02/2024         -400-           (D) Refaturamento (05/2023)         02/2024         Transferências para o canal Intermediá                                                                                                    |                                                        | Competência da retificação |            | Nova Geraç                 | ăo                |          |
| (D) Ajuste leitura (05/2023) 02/2024 -300-<br>Abatimento da antiga Geraçi<br>Restituição do antigo Consumo no histório<br>(C) Refaturamento (05/2023) 02/2024 -300-<br>(D) Refaturamento (05/2023) 02/2024 [400]<br>Nova compensaçã<br>Transferências para o canal Intermediá                                                                                                    | C) Ajuste leitura (05/2023)                            | 02/2024                    |            | 3000                       |                   | 300      |
| Abatimento da antiga Geraçi<br>(C) Refaturamento (05/2023) 02/2024 Restituição do antigo Consumo no histório<br>(D) Refaturamento (05/2023) 02/2024 [400]<br>Nova compensaçã<br>Transferências para o canal Intermediá                                                                                                    | D) Ajuste leitura (05/2023)                            | 02/2024                    |            |                            | -300-             | 270      |
| (C) Refaturamento (05/2023) 02/2024 - 300-<br>(D) Refaturamento (05/2023) 02/2024 (400)<br>(D) Refaturamento (05/2023) 02/2024 (400)<br>Nova compensaçã<br>Transferências para o canal Intermediá                                                                                                    |                                                        |                            |            | Abatimento da              | antiga Geração    | no Histó |
| (C) Refaturamento (05/2023) 02/2024 -300-<br>(D) Refaturamento (05/2023) 02/2024 (400)<br>Nova compensaçã<br>Transferências para o canal Intermediá                                                                                                    |                                                        |                            | Death in S |                            |                   |          |
| (D) Refaturamento (05/2023) 02/2024 (400)<br>Nova compensaçã<br>Transferências para o canal Intermediá                                                                                                    | C) Refaturamento (05/2023)                             | 02/2024                    | Restituiça | o do antigo Consu<br>-300- | mo no historico   | 300      |
| Transferências para o canal Intermediá                                                                                                    | D) Refaturamento (05/2023)                             | 02/2024                    |            |                            | 400               | 260      |
| Transferências para o canal Intermediá                                                                                                    | ()                                                     |                            |            | Nova                       | compensação       | de consu |
| Tanoforenoido para o canarinternicaia                                                                                                    |                                                        |                            | Transf     | erâncias nara o ca         | nal Intermediário | e fora r |
| (D) Transferência de canal 05/2023 -63-                                                                                                    |                                                        | 05/2023                    | Trans.     | orenolao para o oa         | - <del>63</del> - | 253      |
| (D) Transferência de canal 05/2023 <del>63</del> -                                                                                                    | D) Transferência de canal                              |                            |            |                            | <b>CO</b>         | 047      |
|                                                                                                    | D) Transferência de canal<br>D) Transferência de canal | 05/2023                    |            |                            |                   | 247      |

Matriz Criciúma & (48) 3411-0600 Unidade Florianópolis

Unidade Caxias do Sul & (54) 99631-8810

| //11                                                                                                    |                                                                                                    |                                                                           |                                                                                                    |                                                                                                    |                                                                                                    |  |
|----------------------------------------------------------------------------------------------------|----------------------------------------------------------------------------------------------------|---------------------------------------------------------------------------|----------------------------------------------------------------------------------------------------|----------------------------------------------------------------------------------------------------|----------------------------------------------------------------------------------------------------|--|
| Histórico                                                                                                    | Esturamento                                                                                                    | Geração em                                                                | Gerado                                                                                                    | kWh<br>Creditado                                                                                                    | Saldo                                                                                                    |  |
| GD I - Art. 26                                                                                                    | Tatulationto                                                                                                    | Geração em                                                                | Gelado                                                                                                    | Creditado                                                                                                    | Galdo                                                                                                    |  |
| Intermediário                                                                                                    |                                                                                                    |                                                                           | Geração                                                                                                    |                                                                                                    |                                                                                                    |  |
| (C) Energia gerada                                                                                                    |                                                                                                    | 05/2023                                                                   | -300-                                                                                                    |                                                                                                    | 300                                                                                                    |  |
| (D) Energia utilizada                                                                                                    | 05/2023                                                                                                    |                                                                           |                                                                                                    | -300-                                                                                                    | o                                                                                                    |  |
|                                                                                                    |                                                                                                    |                                                                           | C                                                                                                    | ompensação de                                                                                                    | consumo                                                                                                    |  |
|                                                                                                    | Competência da retificação                                                                                         | 0                                                                         | Nova Gera                                                                                                    | ao                                                                                                    |                                                                                                    |  |
| (C) Ajuste leitura (05/2023)                                                                                                    | 02/2024                                                                                                    |                                                                           | 300                                                                                                    | 200                                                                                                    | 300                                                                                                    |  |
| (D) Ajuste leitura (03/2023)                                                                                                    | 02/2024                                                                                                    |                                                                           | Abatimento da                                                                                                    | antiga Geração                                                                                                    | no Histórico                                                                                                    |  |
|                                                                                                    |                                                                                                    | Restituio                                                                 | ão do antigo Cons                                                                                                    | umo no históric                                                                                                    | )                                                                                                    |  |
| (C) Refaturamento (05/2023)                                                                                                    | 02/2024                                                                                                    |                                                                           | 300-                                                                                                    |                                                                                                    | 300                                                                                                    |  |
| (D) Refaturamento (05/2023)                                                                                                    | 02/2024                                                                                                    |                                                                           |                                                                                                    | 300                                                                                                    | 0                                                                                                    |  |
|                                                                                                    |                                                                                                    | Tranferência                                                              | Nova<br>de saldo recebid                                                                                                    | compensação d<br>a do canal ponte                                                                                    | e consumo                                                                                                    |  |
|                                                                                                    |                                                                                                    |                                                                           |                                                                                                    |                                                                                                    |                                                                                                    |  |
| (C) Transferência de canal                                                                                                    | 05/2023                                                                                                    | 05/2023                                                                   | 100                                                                                                    |                                                                                                    | 100                                                                                                    |  |
| (C) Transferência de canal                                                                                                    | 05/2023<br>Com                                                                                                    | 05/2023<br>pensação utilizando                                            | o saldo recebido                                                                                                    | da transferência                                                                                                    | 100<br>de canal                                                                                                    |  |
| (C) Transferência de canal<br>(D) Refaturamento (05/2023)                                                                                                    | 05/2023<br>Com<br>05/2023                                                                                          | 05/2023<br>ipensação utilizando                                           | o saldo recebido                                                                                                    | da transferência<br>100                                                                                              | 100<br>de canal<br>0                                                                                                    |  |
| (C) Transferência de canal<br>(D) Refaturamento (05/2023)                                                                                                    | 05/2023<br>Com<br>05/2023                                                                                          | 05/2023<br>ipensação utilizando                                           | o saldo recebido                                                                                                    | da transferência<br>100<br>kWh                                                                                       | 100<br>de canal<br>0                                                                                                    |  |
| (C) Transferência de canal<br>(D) Refaturamento (05/2023)<br>Histórico                                                                                                    | 05/2023<br>Com<br>05/2023<br>Faturamento                                                                           | os/2023<br>pensação utilizando<br>Geração em                              | (100)<br>o saldo recebido<br>Gerado                                                                                               | da transferência<br>(100)<br>kWh<br>Creditado                                                                        | 100<br>de canal<br>0<br>Saldo                                                                                                    |  |
| (C) Transferência de canal<br>(D) Refaturamento (05/2023)<br>Histórico<br>GD I - Art. 26                                                                                                    | 05/2023<br>Com<br>05/2023<br>Faturamento                                                                           | os/2023<br>pensação utilizando<br>Geração em                              | [100]<br>o saldo recebido<br>Gerado                                                                                               | da transferência<br>[100]<br>kWh<br>Creditado                                                                        | 100<br>de canal<br>0<br>Saldo                                                                                                    |  |
| (C) Transferência de canal<br>(D) Refaturamento (05/2023)<br>Histórico<br>GD I - Art. 26<br>Fora Ponta                                                                                                    | 05/2023<br>Com<br>05/2023<br>Faturamento                                                                           | 05/2023<br>pensação utilizando<br>Geração em                              | [100]<br>o saldo recebido<br>Gerado<br>Geração                                                                                    | da transferência<br>(100)<br>kWh<br>Creditado                                                                        | 100<br>de canal<br>0<br>Saldo                                                                                                    |  |
| (C) Transferência de canal<br>(D) Refaturamento (05/2023)<br>Histórico<br>GD I - Art. 26<br>Fora Ponta<br>(C) Energía grada<br>(C) Energía grada                                                                                                    | 05/2023<br>Com<br>05/2023<br>Faturamento                                                                           | 05/2023<br>pensação utilizando<br>Geração em<br>05/2023                   | (100)<br>o saldo recebido<br>Gerado<br>Geração<br>300-                                                                            | da transferêncie<br>(100)<br>kWh<br>Creditado                                                                        | 100<br>(de canal<br>0<br>Saldo                                                                                                    |  |
| (C) Transferência de canal<br>(D) Refaturamento (05/2023)<br>Histórico<br>GD I - Art. 26<br>Fora Ponta<br>(C) Energia gerada<br>(D) Energia utilizada                                                                                                    | 05/2023<br>Com<br>05/2023<br>Faturamento<br>05/2023                                                                | 05/2023<br>pensação utilizando<br>Geração em<br>05/2023                   | (100)<br>o saldo recebido<br>Gerado<br>Geração<br>300-                                                                            | da transferência<br>(100)<br>kWh<br>Creditado<br>300-                                                                | 100<br>(de canal<br>0<br>Saldo<br>300<br>0                                                                                                    |  |
| (C) Transferência de canal<br>(D) Refaturamento (05/2023)<br>Histórico<br>GD I - Art. 26<br>Fora Ponta<br>(C) Energia gerada<br>(D) Energia utilizada                                                                                                    | 05/2023<br>Com<br>05/2023<br>Faturamento<br>05/2023<br>Competência da retificação                                  | 05/2023<br>pensação utilizando<br>Geração em<br>05/2023                   | [100]<br>o saldo recebido<br>Gerado<br>Geração<br>300-<br>C<br>Nova Gera                                                          | da transferência<br>(100)<br>kWh<br>Creditado<br>                                                                    | 100<br>(de canal<br>0<br>Saldo<br>300<br>0<br>consumo                                                                                           |  |
| (C) Transferência de canal<br>(D) Refaturamento (05/2023)<br>Histórico<br>GD I - Art. 26<br>Fora Ponta<br>(C) Energia gerada<br>(D) Energia utilizada<br>(C) Ajuste leitura (05/2023)                                                                                               | 05/2023<br>Com<br>05/2023<br>Faturamento<br>05/2023<br>Competência da retificação<br>02/2024                       | 05/2023<br>pensação utilizando<br>Geração em<br>05/2023                   | (100)<br>o saldo recebido<br>Gerado<br>Geração<br>300-<br>C<br>Nova Gerar<br>(300)                                                | da transferência<br>(100)<br>kWh<br>Creditado<br>300-<br>ompensação de<br>ção                                        | 100<br>(de canal<br>0<br>Saldo<br>300<br>0<br>consumo<br>300                                                                                    |  |
| (C) Transferência de canal<br>(D) Refaturamento (05/2023)<br>Histórico<br>GD I - Art. 26<br>Fora Ponta<br>(C) Energia gerada<br>(D) Energia utilizada<br>(C) Ajuste leitura (05/2023)<br>(D) Ajuste leitura (05/2023)                                                               | 05/2023<br>Com<br>05/2023<br>Faturamento<br>05/2023<br>Competência da retificação<br>02/2024<br>02/2024            | 05/2023<br>pensação utilizando<br>Geração em<br>05/2023                   | [100]<br>o saldo recebido<br>Geração<br>Geração<br>300-<br>C<br>Nova Gera;<br>[300]                                               | da transferência<br>(100)<br>kWh<br>Creditado<br>300-<br>compensação de<br>ção<br>300-<br>200-                       | 100<br>.de canal<br>0<br>Saldo<br>300<br>0<br>consumo<br>300<br>0<br>200<br>100<br>200<br>200<br>200<br>200<br>200                              |  |
| (C) Transferência de canal<br>(D) Refaturamento (05/2023)<br>Histórico<br>GD I - Art. 26<br>Fora Ponta<br>(C) Energia utilizada<br>(D) Energia utilizada<br>(C) Ajuste leitura (05/2023)<br>(D) Ajuste leitura (05/2023)                                                            | 05/2023<br>Com<br>05/2023<br>Faturamento<br>05/2023<br>Competência da retificação<br>02/2024<br>02/2024            | Geração em<br>05/2023<br>Geração em<br>05/2023<br>0                       | [100]<br>o saldo recebido<br>Geração<br>300-<br>C<br>Nova Gera<br>[300]<br>Abatimento da                                          | kWh<br>Creditado<br>Ompensação de<br>ção<br>                                                                         | 100<br>de canal<br>0<br>Saldo<br>300<br>0<br>consumo<br>300<br>0<br>no Histórico                                                                |  |
| (C) Transferência de canal<br>(D) Refaturamento (05/2023)<br>Histórico<br>GD I - Art. 26<br>Fora Ponta<br>(C) Energia gerada<br>(D) Energia utilizada<br>(C) Ajuste leitura (05/2023)<br>(C) Ajuste leitura (05/2023)<br>(C) Refaturamento (05/2023)                                | 05/2023<br>Com<br>05/2023<br>Faturamento<br>05/2023<br>Competência da retificação<br>02/2024<br>02/2024<br>02/2024 | 05/2023<br>pensação utilizando<br>Geração em<br>05/2023<br>o<br>Restituiç | [100]<br>o saldo recebido<br>Geração<br>Geração<br>300-<br>C<br>Nova Gera;<br>[300]<br>Abatimento da<br>300-                      | kWh<br>Creditado<br>Ompensação de<br>ção<br>300-<br>antiga Geração<br>uumo no históric                               | 100<br>.de canal<br>0<br>Saldo<br>300<br>0<br>consumo<br>300<br>0<br>100<br>100<br>100<br>100<br>100<br>100                                     |  |
| (C) Transferência de canal<br>(D) Refaturamento (05/2023)<br>Histórico<br>GD I - Art. 26<br>Fora Ponta<br>(C) Energia gerada<br>(D) Energia utilizada<br>(C) Ajuste leitura (05/2023)<br>(D) Ajuste leitura (05/2023)<br>(C) Refaturamento (05/2023)<br>(D) Refaturamento (05/2023) | 05/2023<br>Com<br>05/2023<br>Faturamento<br>05/2023<br>Competência da retificação<br>02/2024<br>02/2024<br>02/2024 | 05/2023<br>pensação utilizando<br>Geração em<br>05/2023<br>o<br>Restituiç | (100)<br>o saldo recebido<br>Geração<br>Geração<br>300-<br>C<br>Nova Gera<br>(300)<br>Abatimento da<br>cão do antigo Cons<br>300- | da transferêncie<br>(100)<br>kWh<br>Creditado<br>Ompensação de<br>ção<br>300-<br>antiga Geração<br>sumo no histórico | 100<br>(de canal<br>0)<br>Saldo<br>300<br>0<br>consumo<br>300<br>0<br>0<br>0<br>0<br>300<br>0<br>0<br>0<br>0<br>0<br>0<br>0<br>0<br>0<br>0<br>0 |  |

#### Observação

A regra utilizada na transferência de canais é a seguinte: (Saldo que será transferido \* TE do canal de origem)/ (TE do canal de destino)

Além disso algumas regras de arredondamento são aplicadas neste resultado.

Nas linhas referentes ao refaturamento dos canais Intermediário e fora ponta, é possível observar que não houve alteração. Mas é apresentada uma linha de transferência, neste caso do canal "Ponta", após receber este saldo é apresentada uma nova linha de refaturamento, assim é abatido o consumo.

Matriz Criciúma & (48) 3411-0600 Unidade Florianópolis & (48) 99168-2865 Unidade Caxias do Sul & (54) 99631-8810

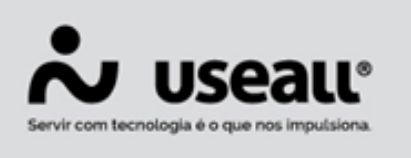

## Histórico GD negativo

Algumas retificações podem fazer com que o saldo GD fique negativo, pois ao ajustá-lo a leitura informada pode gerar um novo saldo muito abaixo do necessário para atender tanto a geradora quanto a vinculada. Mas não exclusivamente geradoras com vinculadas, pode ocorrer com UCs sem vinculadas também.

É neste cenário que algumas etapas apresentam comportamente distinto do demonstrado até aqui.

A começar pelo ajuste de leitura, caso hipoteticamente uma UC GD tenha gerado 2525 kWhs, utilizado 1496 kWhs e transferido 206 kWhs. Mas houve aqui um equivoco de leitura onde na verdade esta geração foi de 616 kWhs por exemplo, será possível observar que nada será preenchido como nova transferência para vinculada e isto está correto!

Uma vez que o saldo foi utilizado ele fica atrelado a fatura, a partir do ajuste de leitura é possível realizar em paralelo nova tranferência, somente se a nova leitura resultar em uma geração a maior, caso contrario será recolhido o que inicialmente foi enviado a vinculada e nada será enviado novamente.

Ao fim da retificação da geradora, se for desejo do consumidor ou mesmo do retificante realizar está transferência, é possível efetuá-la via transferência manual.

|                                                                                                    |                          | , albunbuluu |                |                |           |            |              |           |             |                |
|----------------------------------------------------------------------------------------------------|--------------------------|--------------|----------------|----------------|-----------|------------|--------------|-----------|-------------|----------------|
| GD I - Art. 26                                                                                                    | UC 1927 -                |              | all second and | Col            | npetência | 10/2023    | Mês de :     | ajuste 02 | 2/2024      |                |
| KWH Normal                                                                                                    |                          |              |                |                |           |            |              |           |             |                |
| (C) Energia gerada                                                                                                    | Fatura Ajuste            |              |                |                |           |            |              |           |             |                |
| (D) Energia utilizad                                                                                                    | Geração do mês           |              |                |                |           |            |              |           |             |                |
| (C) Energia gerada                                                                                                    | ocração do mes           | Gerado a     | nterior        | Leitura Anteri | or        | Leitura    | Atual        | Gera      | ido atual   |                |
| (D) Energia utilizad                                                                                                    | Normal                   |              | 2723           | 25.3           | R4 000    |            | 27 909 000   |           | 2525        |                |
| (C) Energia gerada                                                                                                    | Total gazada antoriar    |              | 3733           |                | ,         | Total      | arada atual  |           | 2525        |                |
| (D) Energia utilizad                                                                                                    | iotal gerado anterior    |              | 2723           |                |           | lotal      | gerauo atual |           | 2525        |                |
| (C) Energia gerada                                                                                                    | Motivo                   |              |                |                |           |            |              |           | Q v         |                |
| (D) Energia utilizad                                                                                                    | Rateio entre as vinculad | as           |                |                |           |            |              |           |             |                |
| (C) Energia gerada                                                                                                    | Código do consumidor     | Código UC    | Nome do con    | sumidor        | Percenti  | ual rateio | Injeção kWh  | NP        | Injeção kWh | F              |
| (D) Energia utilizad                                                                                                    | 5969                     | 1928         |                |                |           | 20,00      |              | 0         | 3           |                |
| C) Energia gerada                                                                                                    |                          |              |                |                |           |            |              |           |             |                |
| D) Transferido para                                                                                                    |                          |              |                |                |           |            |              |           |             |                |
| D) Energia utilizad                                                                                                    |                          |              |                |                |           |            |              |           |             |                |
| C) Energia gerada                                                                                                    |                          |              |                |                |           |            |              |           |             |                |
|                                                                                                    |                          |              |                |                |           |            |              |           |             |                |
| (D) Transferido pari                                                                                                    |                          |              |                |                |           |            |              |           |             |                |
| (D) Transferido para<br>(D) Energia utilizad                                                                                                    |                          |              |                |                |           |            |              |           |             |                |
| (D) Transferido par<br>(D) Energia utilizad<br>(C) Energia gerada                                                                                                    |                          |              |                |                |           |            |              |           |             |                |
| D) Transferido par<br>D) Energia utilizad<br>C) Energia gerada<br>D) Transferido par                                                                                                    |                          |              |                |                |           |            |              |           |             |                |
| (D) Transferido para<br>(D) Energia utilizad<br>(C) Energia gerada<br>(D) Transferido para<br>(D) Energia utilizad                                                                                                    |                          |              |                |                |           |            |              |           |             |                |
| <ul> <li>(D) Transferido par.</li> <li>(D) Energia utilizad</li> <li>(C) Energia gerada</li> <li>(D) Transferido par.</li> <li>(D) Energia utilizad</li> <li>(C) Energia gerada</li> </ul>                                                                                                    |                          |              |                |                |           |            |              |           |             |                |
| <ul> <li>(D) Transferido par</li> <li>(D) Energia utilizad</li> <li>(C) Energia gerada</li> <li>(D) Transferido par</li> <li>(D) Energia utilizad</li> <li>(C) Energia gerada</li> <li>(C) Energia gerada</li> <li>(D) Transferido par</li> </ul>                                                                                                |                          |              |                |                |           |            |              | Salvar    | × Cancela   |                |
| <ul> <li>(D) Transferido para</li> <li>(D) Energia utilizad</li> <li>(C) Energia gerada</li> <li>(D) Transferido para</li> <li>(D) Energia utilizad</li> <li>(C) Energia gerada</li> <li>(D) Transferido para</li> <li>(D) Transferido para</li> <li>(D) Transferido para</li> <li>(D) Transferido para</li> <li>(D) Transferido para</li> </ul> |                          |              | USIZUZS        |                |           |            | 6            | Salvar    | × Cancela   | ar             |
| <ul> <li>(D) Transferido par</li> <li>(D) Energia utilizad</li> <li>(C) Energia gerada</li> <li>(D) Transferido par</li> <li>(D) Energia utilizad</li> <li>(C) Energia gerada</li> <li>(D) Transferido par</li> <li>(D) Energia utilizada-</li> <li>(C) Energia gerada</li> </ul>                                                                |                          |              | UOIZUZU        |                | 2023      |            | 2525         | Salvar    | × Cancela   | ar<br><br>2'   |
| (D) Transferido par<br>(D) Energia utilizad<br>(C) Energia gerada<br>(D) Transferido par.<br>(D) Energia utilizad<br>(C) Energia utilizad<br>(D) Transferido para<br>(D) Transferido para L<br>(D) Energia gerada<br>(D) Transferido para L                                                                                                    | JC:1928                  |              | 10/2023        |                | 2023      |            | 2525         | Salvar    | × Cancela   | ar<br>2'<br>2' |

Matriz Criciúma & (48) 3411-0600 Unidade Florianópolis

Unidade Caxias do Sul & (54) 99631-8810

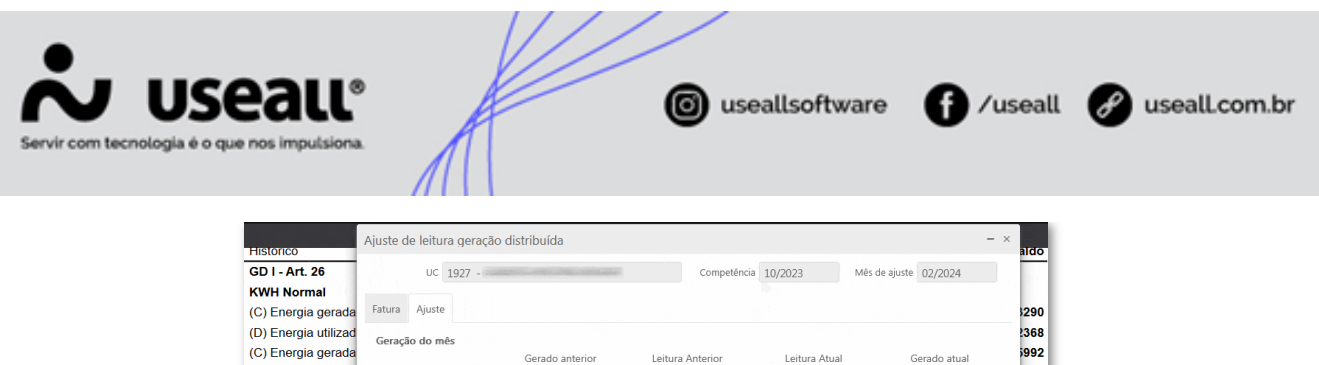

| (o) Energie gerade    |                          |           |             |               |          |           |               |        |             |     |
|-----------------------|--------------------------|-----------|-------------|---------------|----------|-----------|---------------|--------|-------------|-----|
| (D) Energia utilizad  | Geração do mês           |           |             |               |          |           |               |        |             |     |
| (C) Energia gerada    | Genição do mes           | Gerado a  | nterior     | Leitura Antei | rior     | Leitura   | Atual         | Gerad  | o atual     |     |
| (D) Energia utilizad  | Normal                   |           | 2723        | 25.3          | 384.000  |           | 26.000.000    |        | 616         |     |
| (C) Energia gerada    | Total gerado anterior    |           | 2722        |               |          | Total     | rerado atual  |        | 616         |     |
| (D) Energia utilizad  | iotal gelado anterior    |           | 2123        |               |          | lotar -   | Jerodo diddi  |        | 010         |     |
| (C) Energia gerada    | Motivo                   |           |             |               |          |           |               |        | ų v         |     |
| (D) Energia utilizad  | Rateio entre as vinculad | as        |             |               |          |           |               |        |             |     |
| (C) Energia gerada    | Código do consumidor     | Código UC | Nome do cor | nsumidor      | Percentu | al rateio | Injeção kWh N | 1P     | Injeção kWh | 1 F |
| (D) Energia utilizad  | 5969                     | 1928      |             |               |          | 20,00     |               | 0      |             | `   |
| (C) Energia gerada    |                          |           |             |               |          |           |               |        |             | 1   |
| (D) Transferido para  |                          |           |             |               |          |           |               |        |             |     |
| (D) Energia utilizad  |                          |           |             |               |          |           |               |        |             |     |
| (C) Energia gerada    |                          |           |             |               |          |           | MS.           |        |             |     |
| (D) Transferido para  |                          |           |             |               |          |           |               |        |             |     |
| (D) Energia utilizad  |                          |           |             |               |          |           |               |        |             |     |
| (C) Energia gerada    |                          |           |             |               |          |           |               |        |             |     |
| (D) Transferido para  |                          |           |             |               |          |           |               |        |             |     |
| (D) Energia utilizad  |                          |           |             |               |          |           |               |        |             |     |
| (C) Energia gerada    |                          |           |             |               |          |           |               |        |             |     |
| (D) Transferido para  |                          |           |             |               |          |           | 8             | Salvar | X Cancel    | ar  |
| (D) Energia utilizada |                          |           | 001202      | ,             |          |           |               |        | 000         |     |
| (C) Energia gerada    |                          |           |             | 10            | )/2023   |           | 2525          |        |             |     |
| (D) Transferido para  | UC:1928                  |           | 10/2023     | 3             |          |           |               |        | 206         |     |
| (D) Energia utilizada |                          |           | 10/2023     | 3             |          |           |               |        | 1496        |     |
| (O) Essenie serede    |                          |           |             | 44            | 10000    |           | 4700          |        |             |     |

No histórico GD quando ocorrer de o saldo ficar negativo, o próprio sistema fará o controle para que a medida que as novas gerações cheguem, primeiramente o abatimento desta "dívida" seja realizada para somente depois, quando possível, guardar como saldo o excedente.

Para melhor visualização, abaixo demonstrativo de um ajuste onde a geradora havia gerado 1000 kWhs, utilizado 250 kWhs e transferido 750 kWhs. Ao ajustar foi informado que a geração foi de 750 kWhs, neste caso o sistema fez o abatimento dos 1000 kWhs inicialmente informado e neste momento o saldo desta GD ficou negativo.

Porém como havia um saldo a ser buscado de sua GD de 750 kWhs enviados anteriormente, neste caso foi abatido 250 kWhs que era a quantia negativa e os 500 kWhs restantes foram armazenados como saldo.

Matriz Criciúma & (48) 3411-0600 Unidade Florianópolis

Unidade Caxias do Sul & (54) 99631-8810

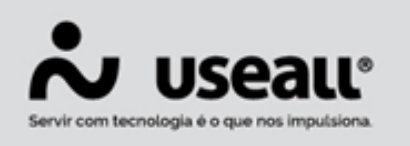

f /useall 🔗 useall.com.br

|                                 |               |              |                 |                   | kWh        |       |
|---------------------------------|---------------|--------------|-----------------|-------------------|------------|-------|
| Histórico                       |               | Faturamento  | Geração em      | Gerado            | Creditado  | Saldo |
| GD I - Art. 26                  |               |              |                 |                   |            |       |
| KWH Normal                      |               |              |                 |                   |            |       |
| (C) Energia gerada              |               |              | 01/2023         | 1000              |            | 150   |
| (D) Energia utilizada           |               | 01/2023      |                 |                   | 250        | 125   |
| (D) Transferido para UC 159499  | 97            | 01/2023      |                 |                   | 750        | 50    |
| C frienge gesele                |               |              | New College Div | -600              |            | 101   |
| (C) Transfords game 16, 155655  | 67            | (857-996-55) |                 |                   | 390        | - 69  |
| (5) Etrangilo allécula          |               | (657-696-77) |                 |                   | 1980       | 100   |
| (5) Frangio allicado            | (\$100.0071)  | (65769675)   |                 |                   | 1660       | 1.00  |
| (5) Frangio allocatio           | (0.00000000)  | (6)(3907)    |                 |                   |            | - 89  |
| (E) Frangio allocate            | g(1020071)    | (65/9937)    |                 |                   | 199        |       |
| (6) (Friendiges will contain    | (g/10)30373   | (673997)     |                 |                   | -00        | - 69  |
| (C) IT complex addressed        | g(1)(0)(0)(1) | (6768679)    |                 |                   | 1687       |       |
| (C) Ajuste leitura (01/2023)    |               |              |                 | 750               |            | 75    |
| (D) Ajuste leitura (01/2023)    |               | 02/2024      |                 |                   | 1000       | -250  |
| (C) Ajuste - Transf da UC 15949 | 997           |              |                 | 750               |            | 50    |
|                                 |               |              |                 |                   |            | _     |
|                                 |               |              |                 | 19 <u></u>        | kWh        |       |
| Histórico                       |               | Faturamento  | Geração em      | Gerado            | Creditado  | Sal   |
| GD I - Art. 26                  |               |              |                 | ~ ~ ~             |            |       |
| KWH Normal                      |               |              |                 | Geraçao           |            |       |
| (C) Energia gerada              |               |              | 01/2023         | -1000-            |            | 15    |
| (D) Energia utilizada           |               | 01/2023      |                 | Compensação de co | onsumo 250 | 12    |

| Histórico                          |              | Faturamento   | Geração em                                                   | Gerado                | Creditado                           | Saldo           |  |  |  |
|------------------------------------|--------------|---------------|--------------------------------------------------------------|-----------------------|-------------------------------------|-----------------|--|--|--|
| GD I - Art. 26                     |              |               |                                                              |                       |                                     |                 |  |  |  |
| KWH Normal                         |              |               |                                                              | Geração               | Geração                             |                 |  |  |  |
| (C) Energia gerada                 |              |               | 01/2023                                                      | <del>-1000</del>      |                                     | 1507            |  |  |  |
| (D) Energia utilizada              |              | 01/2023       |                                                              | Compensação de co     | 50 <b>1257</b><br><del>50 507</del> |                 |  |  |  |
| D) Transferido para UC 1594997     |              | 01/2023       |                                                              |                       |                                     | <del>-750</del> |  |  |  |
|                                    |              |               | Tranferência para a vinculada                                |                       |                                     |                 |  |  |  |
| C frangia genela                   |              |               | 62/2622                                                      | 460                   |                                     | 960             |  |  |  |
| P3 Transferriti (anno 10) (109499) |              | 00208000      |                                                              |                       | 360                                 | 666             |  |  |  |
| (i) (Transje plikovie)             |              | (657,686,77)  |                                                              |                       | 1680                                | 100             |  |  |  |
| (i) (Transpo. plikasia)            | (2000/00/11) | 100300000     |                                                              |                       | 166                                 | 346             |  |  |  |
| (i) (Transpis alticutio            | (g)990/99071 | (657)000000   |                                                              |                       | 60                                  | 100             |  |  |  |
| (i) (Transpin addression           | (g/16/25071) | (62,68620)    |                                                              |                       | 780                                 | 1600            |  |  |  |
| (i) (Transpin philosophi           | (g/11/28073) | (62,686,0)    |                                                              |                       |                                     | 100             |  |  |  |
| (*) (Complex allevants             | @F038873     | (83) (86)     |                                                              |                       | 100                                 |                 |  |  |  |
|                                    |              |               | Nova Geração                                                 |                       |                                     |                 |  |  |  |
| (C) Ajuste leitura (01/2023)       |              |               |                                                              | 750                   |                                     | 750             |  |  |  |
| (D) Ajuste leitura (01/2023)       |              | 02/2024       | Abatimento da antiga geração no histórico <del>-1000</del> - |                       |                                     |                 |  |  |  |
| (C) Ajuste - Transf da UC 1        | 594997       |               |                                                              |                       | 500                                 |                 |  |  |  |
|                                    |              | Restituição d | a transferência a                                            | nteriormente realizad | a no histórico                      |                 |  |  |  |

Já a vinculada por não possuir saldo anterior acabou por ficar com o saldo negativo, porém a medida que sua GD realizar novas transferências esta quantia será abatida até que fique positiva novamente.

Matriz Criciúma **&** (48) 3411-0600 Unidade Florianópolis \$ (48) 99168-2865

Unidade Caxias do Sul & (54) 99631-8810

| gia é o que nos imputsiona.        |                 | 9                     |                 | U                |       |
|------------------------------------|-----------------|-----------------------|-----------------|------------------|-------|
| 1                                  |                 |                       |                 |                  |       |
|                                    |                 |                       |                 |                  |       |
|                                    |                 |                       |                 | kWh              |       |
| Histórico                          | Faturamento     | Geração em            | Gerado          | Creditado        | Saldo |
| GD I - Art. 26                     |                 |                       |                 |                  |       |
| KWH Normal                         |                 |                       |                 |                  |       |
| (C) Transferido da UC 1609658      | 04/2022         | 01/2023               | 750             |                  | 750   |
| (D) Energia utilizada              | 01/2023         |                       |                 | 750              | 0     |
| (b) Aguste - Hunsi para CC. 100000 |                 |                       |                 |                  |       |
| Histórico                          | Faturamento     | Geração em            | Gerado          | kWh<br>Creditado | Saldo |
| GD L- Art 26                       | T diardinicitio | Octação cili          | Octudo          | orcalitado       | Juido |
| KWH Normal                         |                 | Transfe               | rência da Gerad | ora              |       |
| (C) Transferido da UC 1609658      |                 | 01/2023               | 750             |                  | 750   |
| (D) Energia utilizada              | 01/2023         |                       |                 | 750              | 0     |
|                                    |                 |                       | Compensaç       | ão de consumo    |       |
|                                    | -               |                       |                 |                  |       |
|                                    | Ke              | estituição a geradora | do saldo anteri | ormente recebi   | do    |

 de Acesse a área de videos e confira a live de apresentação do Processo de Retificação de Faturas de Geração Distribuída!!

Voltar ao topo

Matriz Criciúma & (48) 3411-0600 Unidade Florianópolis & (48) 99168-2865 Unidade Caxias do Sul & (54) 99631-8810